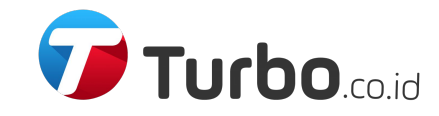

# Panduan Pemesanan Turbo.co.id

PT Turbo Mitra Perkasa

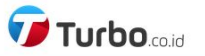

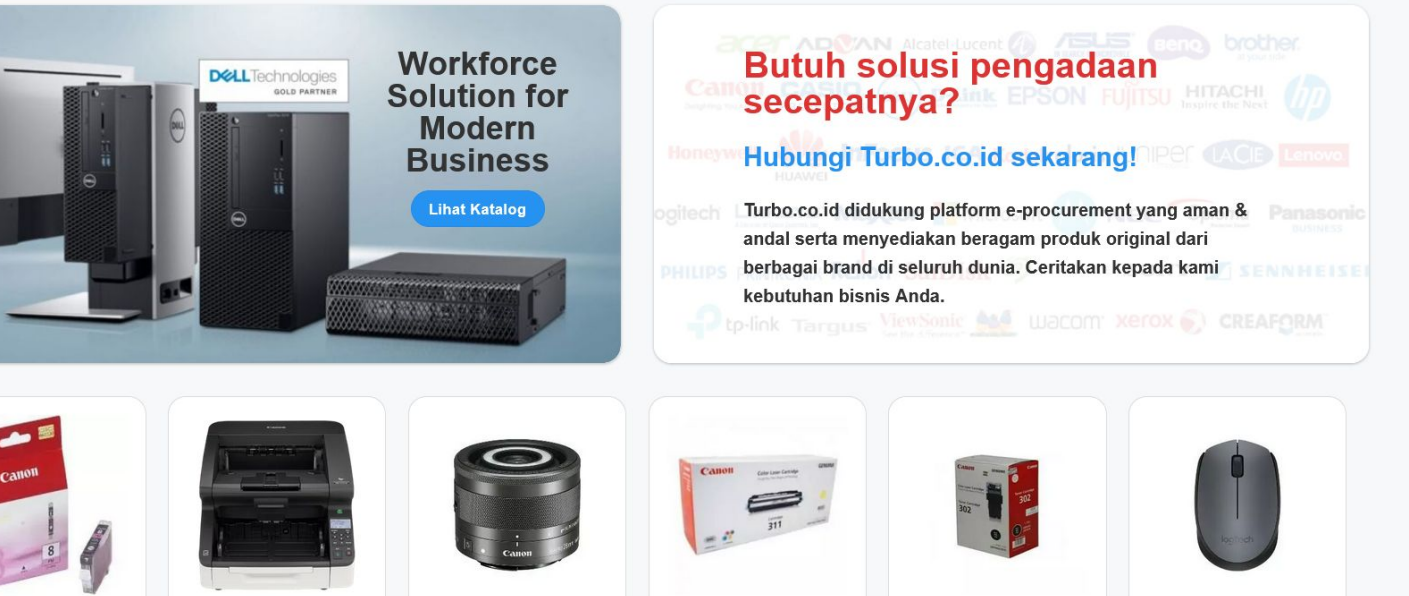

CONSUMABLE PRINTER **CANON Ink Cartridge CLI-8 Photo Magenta** 

SCANNER DOKUMEN **CANON** Document Reader DR-G2110

LENSA KAMERA **CANON Lens EF-**M28mm f/3.5 Macro IS STM

CONSUMABLE PRINTER

**CANON** Canon **EP311Y** 

CONSUMABLE PRINTER **CANON** Canon

EP302B

KEYBOARD DAN MOUSE LOGITECH M171 Grey Wireless Mouse Chat di WhatsApp

1. Buka website https://turbo.co.id/ di browser (Google Chrome, Mozilla Firefox, dll.), klik tombol Masuk pada pojok kanan atas.

Masuk

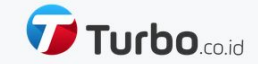

| emailtest@turbo.co.id |  |
|-----------------------|--|
| Kata Sandi            |  |
| •••••                 |  |
| MASIIK                |  |
| MIASOK                |  |

2. Masukkan alamat email & kata sandi akun Anda, klik tombol Masuk. Apabila ingin membuat kata sandi baru, klik Lupa kata sandi?

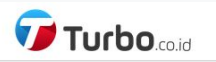

1

# AKUN

| emailtest@turbo.co.id                | emailtest@turbo.co.id Halo emailtest@turbo.co.id!   Pilih produk untuk belanja atau kontak kami jika Anda membutuhkan bantuan. |                                         |  |
|--------------------------------------|----------------------------------------------------------------------------------------------------|-----------------------------------------|--|
| Pesanan<br>Keluar                    | Pesanan                                                                                                    | Keluar                                  |  |
| Kebijakan Privasi Syarat & Ketentuan |                                                                                                    | Copyright © 2022 PT Turbo Mitra Perkasa |  |
|                                      |                                                                                                    | Chat di W                               |  |
| s. Pilih kategori atau masukkan      | kata kunci di kotak pencarian untuk menca                                                                                      | ri produk yang ingin Anda pesan.        |  |

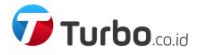

Q

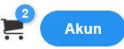

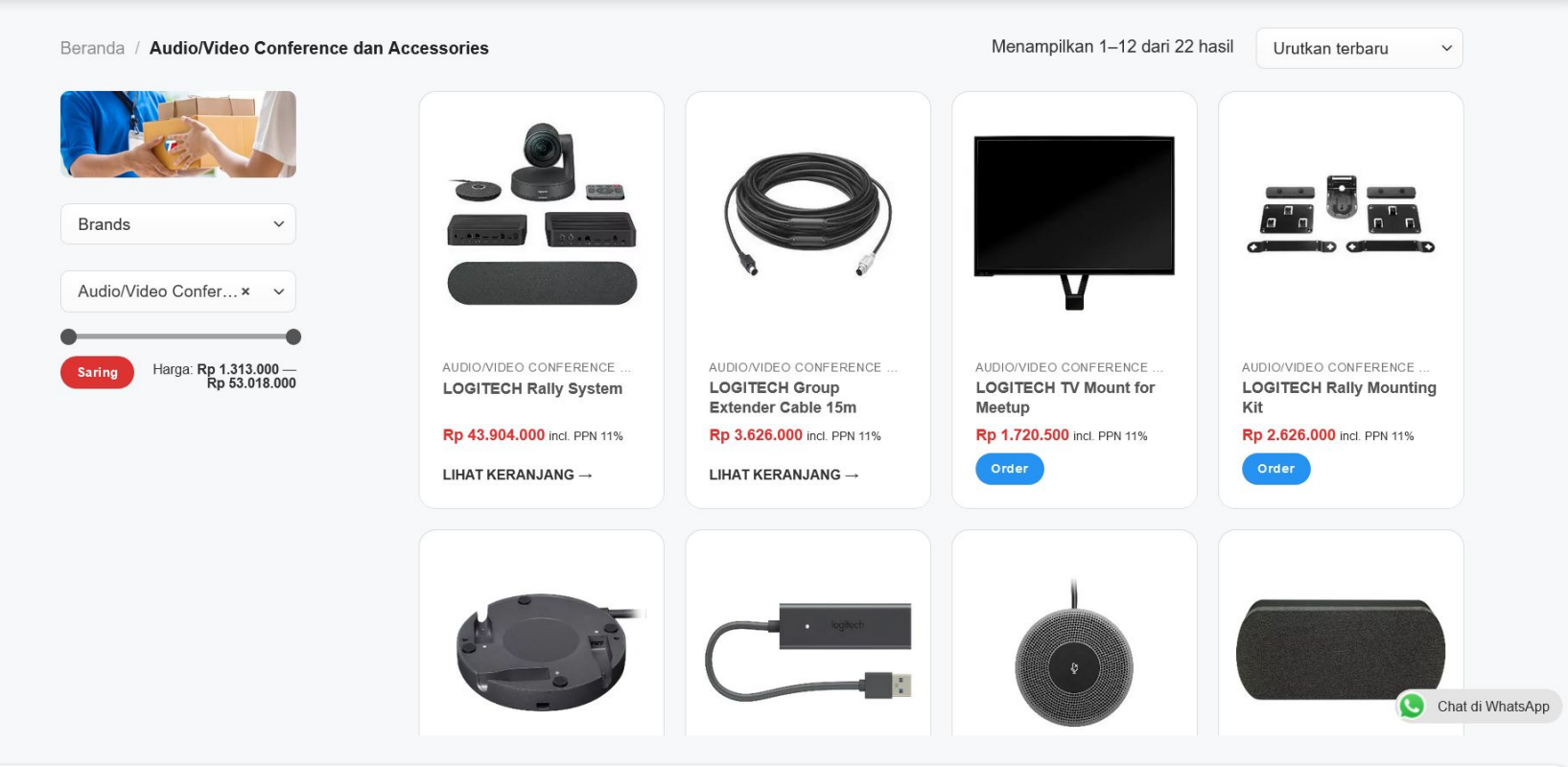

4. Klik tombol Order untuk memasukkan produk yang diinginkan ke Keranjang Belanja.

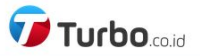

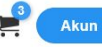

Beranda / Audio/Video Conference dan Accessories

✓ "LOGITECH Group Extender Cable 15m" telah ditambahkan ke keranjang belanja Anda.

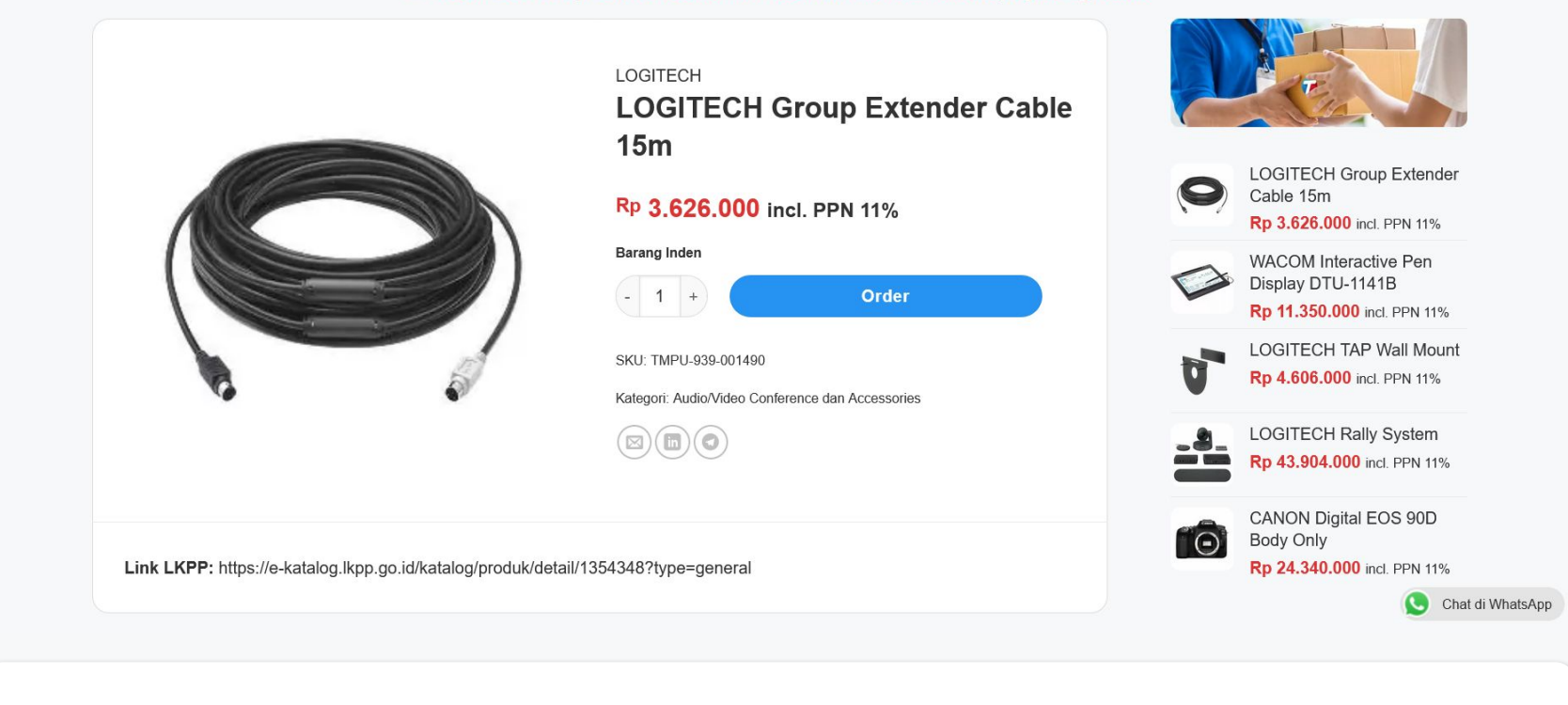

5. Anda dapat menanyakan ketersediaan maupun melakukan negosiasi dengan klik tombol Chat di WhatsApp pada pojok kanan bawah.

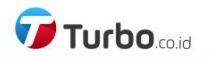

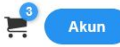

# 1 Keranjang Belanja > 2 Checkout > 3 Pesanan Diterima

|                                           | HARGA         | JUMLAH | SUBTOTAL      | Subtotal   | Rp 46.086.486                           |
|-------------------------------------------|---------------|--------|---------------|------------|-----------------------------------------|
| LOGITECH Rally System                     | Rp 39.553.153 | - 1 +  | Rp 39.553.153 | Pengiriman | Kurir                                   |
|                                           |               |        |               | PPN        | Rp 5.069.514                            |
|                                           |               |        |               | Total      | Rp 51.156.000                           |
| LOGITECH Group Extender Cable 15m         | Rp 3.266.667  | - 2 +  | Rp 6.533.333  | Lanjutka   | an ke Checkout                          |
| ← Lanjutkan Berbelanja Perbarui Keranjang |               |        |               |            |                                         |
| ebijakan Privasi Syarat & Ketentuan       |               |        |               |            | Copyright © 2022 PT Turbo Mitra Perkasa |
|                                           |               |        |               |            | Chat                                    |
|                                           |               |        |               |            |                                         |
|                                           |               |        |               |            |                                         |

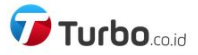

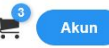

1 Keranjang Belanja > 2 Checkout > 3 Pesanan Diterima

| DETAIL TAGIHAN               |                                                  | PRODUK                                | SUBTOTAL            |
|------------------------------|--------------------------------------------------|---------------------------------------|---------------------|
| Nama depan *                 | Nama belakang *                                  |                                       | D- 00 550 450       |
| Hendri                       | Putra                                            | LOGITECH Rally System × 1             | кр 39.553.153       |
| Init keria *                 |                                                  | LOGITECH Group Extender Cable 15m × 2 | Rp 6.533.333        |
| PP Unit Kantor Pusat         |                                                  | Subtotal                              | Rp 46.086.486       |
|                              |                                                  | Pengiriman                            | Kurir               |
| Alamat jalan *               |                                                  | PPN                                   | Rp 5.069.514        |
| Gedung Rektorat Unpad Kampus | s Jatinangor Jln. Ir. Soekarno km. 21 Jatinangor | Total                                 | Rp 51.156.000       |
| Kota / kabupaten *           |                                                  | Saya sudah membaca dan setuju denga   | an situs syarat dan |
| Sumedang                     |                                                  | ketentuan *                           |                     |
| Provinsi *                   |                                                  | Buat pesanan                          |                     |
| Jawa Barat                   |                                                  | ~                                     |                     |
| Kode pos *                   |                                                  |                                       |                     |
|                              |                                                  |                                       |                     |

7. Isi atau ubah data Anda dengan lengkap dan benar sebelum klik tombol Buat pesanan.

| Provinsi *                                                                 |                                          |
|----------------------------------------------------------------------------|------------------------------------------|
| Jawa Barat 🗸                                                               |                                          |
| Kode pos *                                                                 |                                          |
| 45363                                                                      |                                          |
| Telepon *                                                                  |                                          |
| 08123456789                                                                |                                          |
| Alamat email *                                                             |                                          |
| emailtest@turbo.co.id                                                      |                                          |
| Catatan Pesanan (optional)<br>Misal: No. PO                                |                                          |
| Misai: NO. PO                                                              |                                          |
| Upload file max. 10 MB (optional)<br>Upload (.pdf, .jpg, .png, .doc, .xls) |                                          |
| Kebijakan Privasi – Syarat & Ketentuan                                     | Copyright © 2022 PT Turbo Mitra 💽 Chat a |
|                                                                            |                                          |

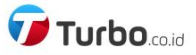

Akun

## Pesanan Anda telah diterima

Kontak kami jika Anda membutuhkan bantuan.

#### Lihat Detail Pesanan

### **Detail Pesanan**

| PRODUK                                 | TOTAL                                  |
|----------------------------------------|----------------------------------------|
| LOGITECH Rally System × 1              | Rp 39.553.153                          |
| LOGITECH Group Extender Cable 15m × 2  | Rp 6.533.333                           |
| Subtotal:                              | Rp 46.086.486                          |
| Pengiriman:                            | Kurir                                  |
| PPN:                                   | Rp 5.069.514                           |
| Metode pembayaran:                     | B2B                                    |
| Total:                                 | Rp 51.156.000                          |
| Alamat penagihan                       | Alamat pengiriman                      |
| Hendri Putra<br>PP I Init Kentor Puset | Hendri Putra<br>PP I Init Kantor Pusat |

Terima kasih. Pesanan Anda telah diterima.

- Nomor Pesanan: 62106
- Tanggal: Oktober 14, 2022
- Email: emailtest@turbo.co.id
- Total: Rp 51.156.000
- Metode pembayaran: B2B

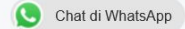

9. Pesanan Anda telah diterima. Klik tombol Lihat Detail Pesanan untuk melihat kembali pesanan Anda.

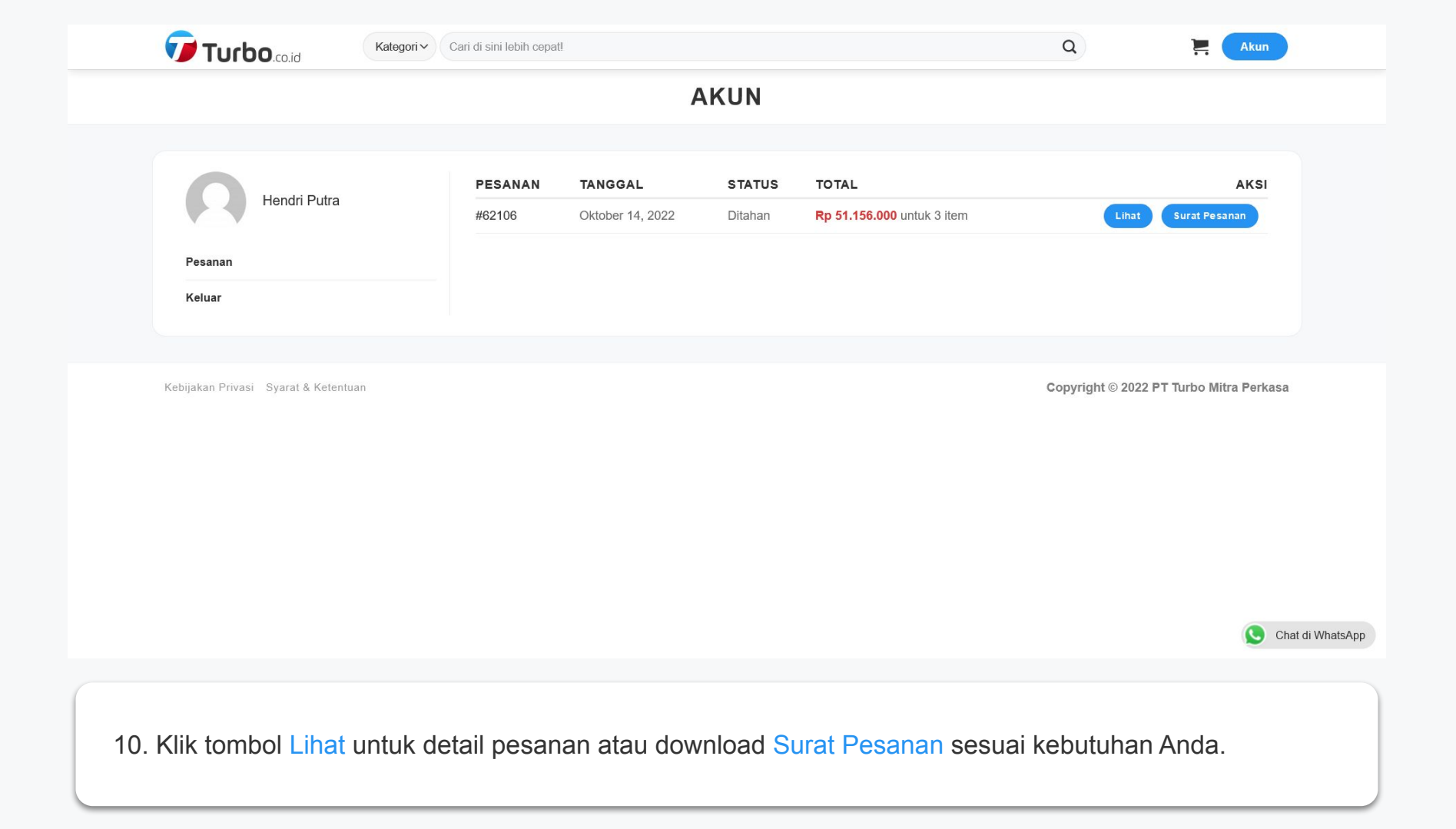

| Tuelse     |
|------------|
| UTOO.co.id |
|            |

| PP Unit Kantor Pusat                                      |
|-----------------------------------------------------------|
| Gedung Rektorat Unpad Kampus Jatinangor Jln. Ir. Soekarno |
| km. 21 Jatinangor                                         |
| Sumedang                                                  |
| Jawa Barat                                                |
| 45363                                                     |
| 08123456789                                               |
|                                                           |

#### emailtest@turbo.co.id

# Upload file max. 10 MB

| FILE                                       | FILENAME | DIMENSIONS | EXTENSION |  |  |  |
|--------------------------------------------|----------|------------|-----------|--|--|--|
|                                            | Foto     | 250x185    | JPG       |  |  |  |
| Son. Dir-                                  | Dokumen  |            | PDF       |  |  |  |
| Upload SIMPAN Files uploaded successfully. |          |            |           |  |  |  |

PP Unit Kantor Pusat

km. 21 Jatinangor Sumedang Jawa Barat 45363 Q

Gedung Rektorat Unpad Kampus Jatinangor Jln. Ir. Soekarno

Kebijakan Privasi Syarat & Ketentuan

Copyright © 2022 PT Turbo Mitra Chat di WhatsApp

Akun

11. Di bawah halaman Pesanan, Anda dapat klik tombol Upload dan Simpan untuk melampirkan file pada pesanan Anda.

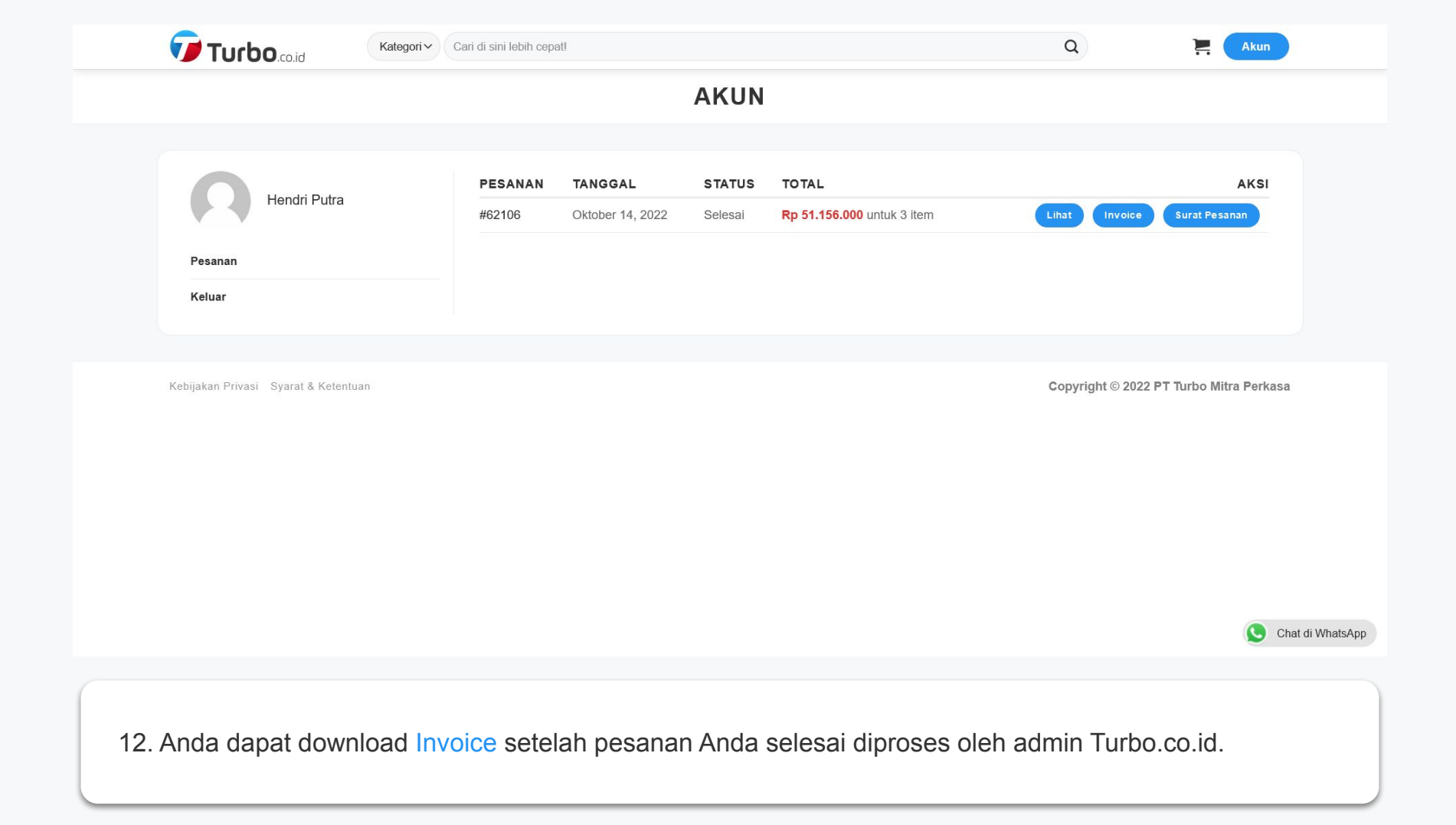

# https://turbo.co.id/

cs@turbo.co.id